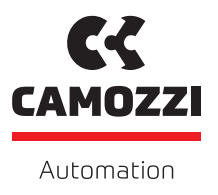

# **CSSP** Manual

URCap Version: 1.01

# Contents

| Chapter | r 1 CSSP - URCap                                                                                        | 2  |
|---------|----------------------------------------------------------------------------------------------------|----|
| 1.1     | Cobot requirement                                                                                       | 2  |
| 1.2     | Install the URCap                                                                                       | 2  |
| 1.3     | Uninstall the URCap                                                                                     | 6  |
| 1.4     | Use the URCap $\ldots$ $\ldots$ $\ldots$ $\ldots$ $\ldots$ $\ldots$ $\ldots$ $\ldots$ $\ldots$ $\ldots$ | 6  |
|         | 1.4.1 Installation Tab                                                                                  | 6  |
|         | 1.4.2 Program Tab                                                                                       | 9  |
| 1.5     | Error Codes                                                                                             | 2  |
|         |                                                                                                    |    |
| Chapter | r 2 Contacts                                                                                            | .3 |

# CSSP - URCap

This manual explains the how to use the URCap to manage the CSSP gripper.

Wrist mechanical interface: EN ISO-9409-1-50-4-M6.

Wrist electrical interface: M8 | M8 8-pin (male).

Camozzi cable commercial code: CS-DL08MC-E020U.

For any information regarding the gripper performance and setup, please look at the manual of the gripper.

## 1.1 Cobot requirement

The cobot compatible which can be used with this application are:

- UR3e
- UR5e;
- UR10e;
- UR16e.

The minimum version of polyscope is: 5.14.6.123463 (Oct 12 2023). If an older version is used, there might be some problem or unwanted behaviour.

## 1.2 Install the URCap

To install the URCap, it is needed to download the file from the official website of Camozzi. Once the file has been downloaded, it is needed a flash drive to transfer the URCap to the robot, by plugging the flash drive into the USB port on the teaching pendant.

Then the following steps are needed to be performed:

- (1) Go into the menu;
- (2) Select setting.

#### 1.2 Install the URCap

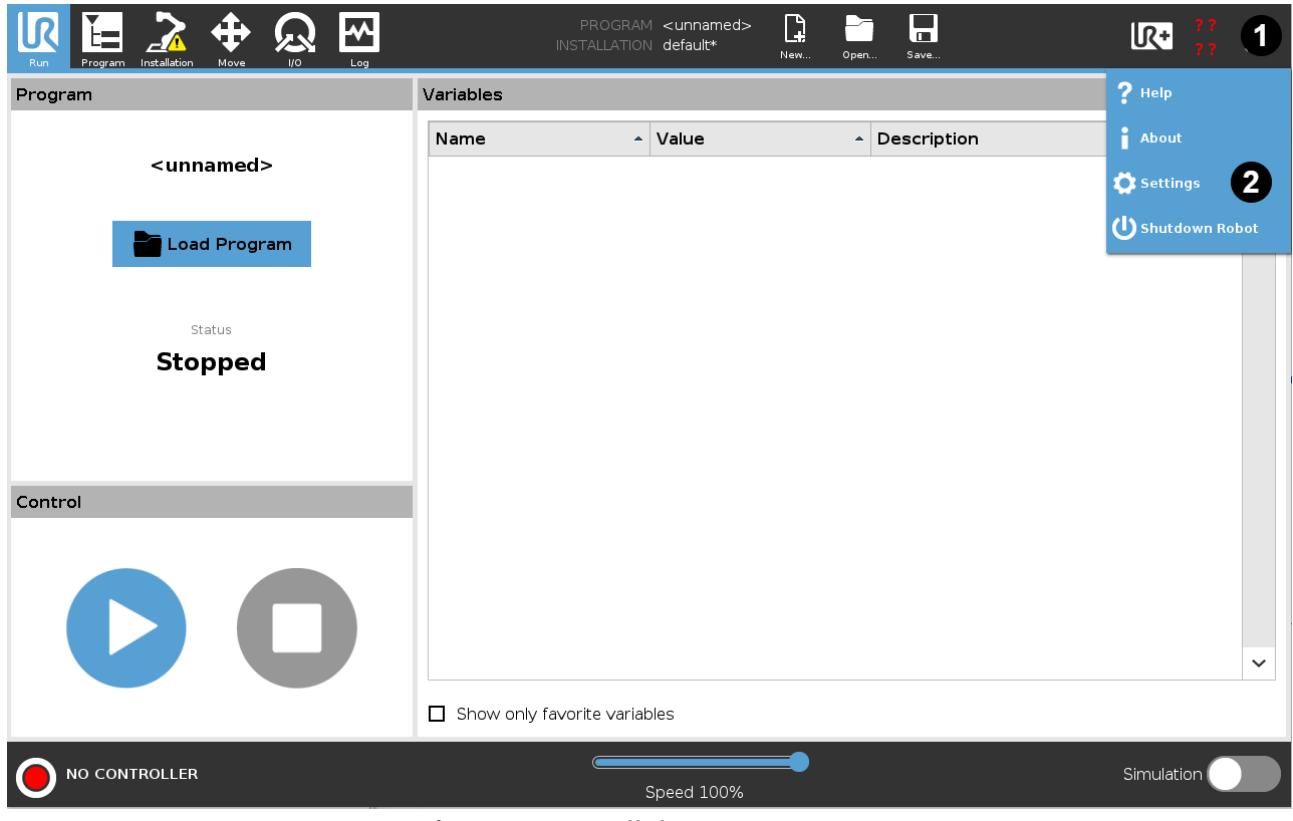

Figure 1.1: Install the URCap - Step 1

Then:

- (1) Select system;
- (2) Select URCaps;
- (3) Select '+'.

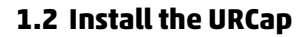

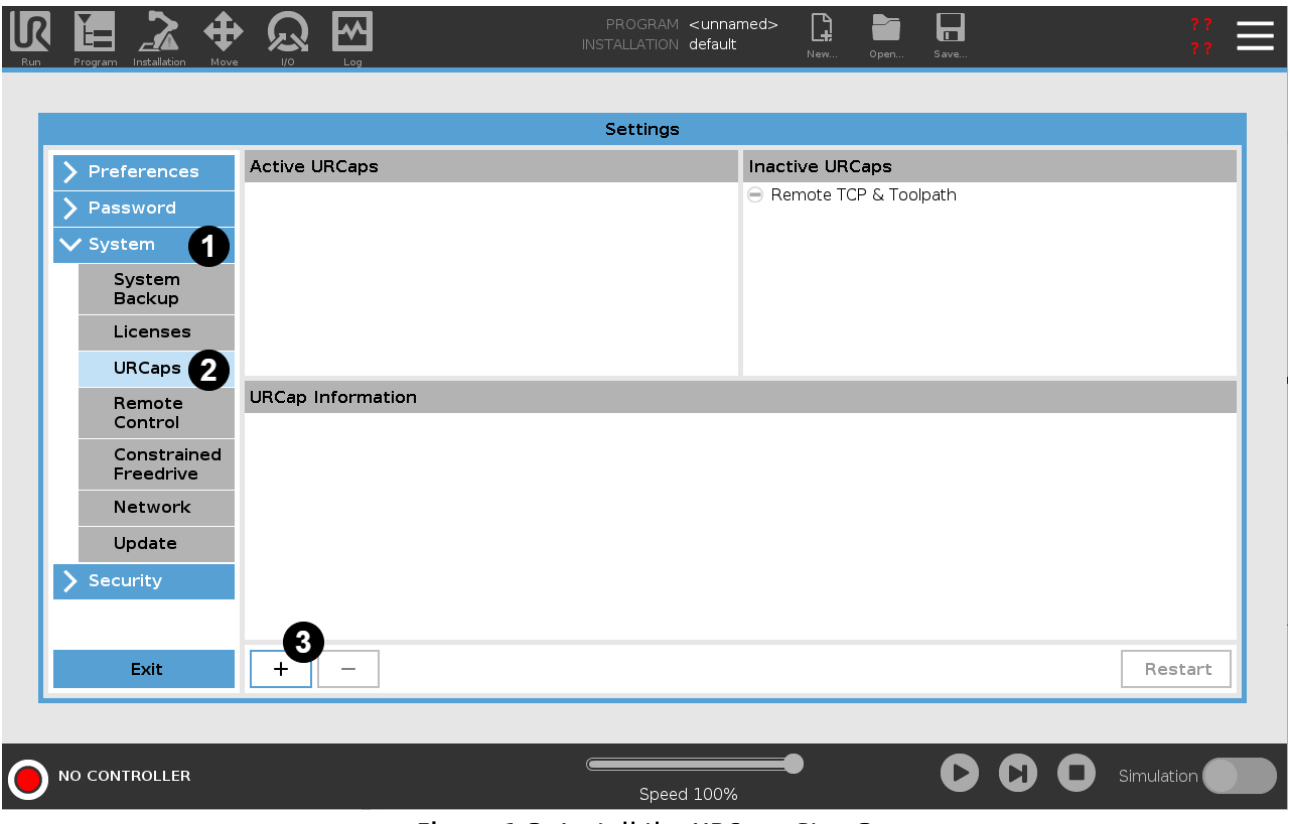

Figure 1.2: Install the URCap - Step 2

Then:

- (1) Select the USB folder;
- (2) Navigate to the URCap file in the USB folder;
- (3) Select the CSSP-\*.urcap;
- (4) Open.

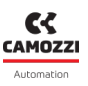

#### 1.2 Install the URCap

| Program Installation Move I/O Log   | PROGRAM <b><unnamed></unnamed></b> INSTALLATION <b>default</b> New | Open Save | <b>K</b> • ;; Ξ  |
|-------------------------------------|--------------------------------------------------------------------|-----------|------------------|
|                                     |                                                                    |           |                  |
|                                     | Select URCap to install                                            |           |                  |
|                                     |                                                                    |           | re E             |
| New Cut Copy Paste Delete Rename    |                                                                    |           | Backup           |
| programs                            |                                                                    |           |                  |
| CSSP-2.8.urcap                      |                                                                    |           |                  |
| _                                   |                                                                    |           |                  |
|                                     |                                                                    |           |                  |
|                                     |                                                                    |           |                  |
|                                     |                                                                    |           |                  |
|                                     |                                                                    |           |                  |
|                                     |                                                                    |           |                  |
|                                     |                                                                    |           |                  |
| Filename:                           | Filter:                                                            |           |                  |
| Filename:<br>CSSP-2.8. urcap        | Filter:<br>URCap Files                                             |           | <b>_</b>         |
| Filename:<br>CSSP-2.8.urcap         | Filter:<br>URCap Files                                             |           | ▼<br>Open Cancel |
| Filename:<br><b>CSSP-2.8. urcap</b> | Filter:<br>URCap Files                                             |           | ▼<br>Open Cancel |
| Filename:<br>CSSP-2.8.urcap         | Filter:<br>URCap Files                                             |           | 4 Open Cancel    |

Figure 1.3: Install the URCap - Step 3

Then the following view will appear and it needed to restart the robot (1).

|                            |                                                                                                    | Settings                |         |
|----------------------------|----------------------------------------------------------------------------------------------------|-------------------------|---------|
| > Preferences              | Active URCaps                                                                                      | Inactive URCaps         |         |
| Password                   | Ö CSSP                                                                                             | 😑 Remote TCP & Toolpath |         |
| <ul> <li>System</li> </ul> |                                                                                                    |                         |         |
| System<br>Backup           |                                                                                                    |                         |         |
| Robot<br>Registration      |                                                                                                    |                         |         |
| URCaps                     | LIBCap Information                                                                                 | 1                       |         |
| Remote<br>Control          | URCap name: CSSP<br>Version: 2.8.0                                                                 |                         | 1       |
| Constrained<br>Freedrive   | Developer: Camozzi Automation<br>Contact Info: Via Eritrea 20/I<br>Description: Gripper CSSP       |                         |         |
| Network                    | Copyright: Copyright notice (C)                                                                    |                         |         |
| Update                     | License:                                                                                           |                         |         |
| > Security                 | *Insert your own licenses here * * An example is shown below * *********************************** | ****************        |         |
| Exit                       | + –                                                                                                |                         | Restart |

Figure 1.4: Install the URCap - Step 4

### 1.3 Uninstall the URCap

In the same panel as the previous chapter, to Unistall the CSSP URCap:

- (1) Select CSSP;
- (2) Select '-';
- (3) Restart the robot.

|                                                                      | Setting                                                                           | gs                      |           |
|----------------------------------------------------------------------|-----------------------------------------------------------------------------------|-------------------------|-----------|
| > Preferences                                                        | Active URCaps                                                                     | Inactive URCaps         |           |
| > Password                                                           | CSSP 1                                                                            | 😑 Remote TCP & Toolpath |           |
| ✓<br>✓ System                                                        | •                                                                                 |                         |           |
| System<br>Backup                                                     |                                                                                   |                         |           |
| Licenses                                                             |                                                                                   |                         |           |
| URCaps                                                               |                                                                                   |                         |           |
| Remote<br>Control                                                    | URCap Information<br>URCap name: CSSP                                             |                         | ^         |
| Constrained<br>Freedrive                                             | Version: 1.0.0<br>Developer: Camozzi Automation<br>Contact Info: Via Eritrea 20/I |                         |           |
| Network Description: Gripper CSSP<br>Copyright: Copyright notice (C) |                                                                                   |                         |           |
| Update                                                               | License Type: Sample license<br>License:                                          |                         |           |
| > Security                                                           | Copyright (c) 2024, Camozzi Automation S.p.A.<br>All rights reserved.             |                         | ~         |
| Exit                                                                 | + - 2                                                                             |                         | 3 Restart |

Figure 1.5: Uninstall the URCap - Step 1

## 1.4 Use the URCap

This section is dedicated to explain how to use the various section of the CSSP URCap.

#### 1.4.1 Installation Tab

The installation setup must be done just once to select the CSSP as default tool.

- To set the TCP (tool center pointer) go to:
  - (1) Installation tab;
  - (2) General;
  - (3) TCP;
  - (4) Select CSSP\_1.

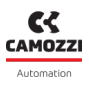

#### 1.4 Use the URCap

|                      | Hove 9    |                       | PROGRAM <b><un< b="">r<br/>INSTALLATION <b>defa</b></un<></b> | named> <b>[]</b><br>ult <sub>New</sub> | Open Save | R          | ?? <b>=</b> |
|----------------------|-----------|-----------------------|---------------------------------------------------------------|----------------------------------------|-----------|------------|-------------|
| ✔ General            | Tool Cent | ter Point             |                                                               | TCP Visualiza                          | ation     |            |             |
| тср 2                |           | CSSP 1                |                                                               |                                        |           |            |             |
| Payload              | -         |                       |                                                               |                                        |           |            |             |
| Mounting             | Position  | l                     |                                                               |                                        |           |            | Ī           |
| I/O Setup            | Х         | 0.0 mm                | 110                                                           |                                        |           |            |             |
| Tool I/O             | Y         | 0.0 mm                | 🎢 Measure                                                     |                                        |           |            | 1           |
| Variables            | 2         | 130.0 mm              |                                                               |                                        |           |            |             |
| Startup              |           |                       |                                                               |                                        |           |            |             |
| Smooth               | Oriental  | tion                  |                                                               |                                        |           |            |             |
| Transition           | Units     | Rotation Vector [rad] | •                                                             |                                        |           |            | —           |
| Home                 | RX        | 0.0000                |                                                               |                                        |           |            |             |
| Conveyor<br>Tracking | RY        | 0.0000                | 🎢 Measure                                                     |                                        |           |            |             |
| Screwdriving         | RZ        | 0.0000                |                                                               | Tool Flange                            |           |            |             |
| > Safety             |           |                       |                                                               |                                        | ¢Ÿ        | <b>≜</b> ¥ |             |
| > Features           |           |                       |                                                               |                                        |           |            |             |
| > Fieldbus           |           |                       |                                                               |                                        | X         | z          |             |
| <b>&gt;</b> URCaps   |           |                       |                                                               |                                        |           |            |             |
|                      |           |                       |                                                               |                                        |           |            |             |
|                      | _         |                       |                                                               |                                        |           |            |             |
|                      | ٩         |                       |                                                               | 100%                                   |           | C O Simul  | ation       |
|                      |           |                       | Speed                                                         | 100%                                   |           |            |             |

Figure 1.6: Installation tab - TCP setup

To set the Payload go to:

- (1) Installation tab;
- (2) General;
- (3) Payload;
- (4) Select CSSP.

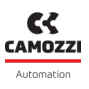

#### 1.4 Use the URCap

|                      | Hove                 |                                |                   | PROGRAM <un<br>INSTALLATION defa</un<br> | named>* 🔒<br>ult* New | Open Save  | R+ ??                 |   |
|----------------------|----------------------|--------------------------------|-------------------|------------------------------------------|-----------------------|------------|-----------------------|---|
| ✓ General            | Payload              |                                |                   |                                          | Payload Vis           | ualization |                       |   |
| ТСР                  |                      | CSSP                           | ß                 | H + m                                    |                       |            | Г                     |   |
| Payload 2            |                      | <u> </u>                       |                   | Set Now                                  |                       |            | [-                    |   |
| Mounting             | Payload              |                                |                   | ↓ Set Now                                |                       |            |                       |   |
| I/O Setup            | Mass                 |                                | 0.625 kg          |                                          |                       |            |                       |   |
| Tool I/O             | Center of            | Gravity                        | 0.00              | **2 M = = = = = = = =                    |                       |            | _                     |   |
| Variables            | CX                   |                                | 0.00 mm           | Measure                                  |                       |            |                       |   |
| Startup              | CZ                   |                                | 0.00 mm           |                                          |                       |            |                       |   |
| Smooth<br>Transition | 02                   |                                |                   |                                          |                       |            | [-                    |   |
| Home                 |                      |                                |                   |                                          |                       |            |                       | - |
| Conveyor             | Inertia (            | kg m²)                         |                   |                                          |                       |            |                       |   |
| Tracking             | 🔲 Use d              | ustom Inertia I                | Matrix            |                                          |                       |            |                       | _ |
| Screwdriving         |                      | Х                              | Y                 | Z                                        | Tool Flange           |            |                       |   |
| > Safety             | Х                    | 0.000703                       | 0.00000           | 000000.0                                 |                       | Ť          | <b>1</b> <sup>×</sup> |   |
| > Features           | Y                    | 0.000000                       | 0.00070           | 0.00000                                  |                       |            |                       |   |
| > Fieldbus           | Z                    | 0.000000                       | 0.00000           | 0.000703                                 |                       |            | X Z                   |   |
| > URCaps             | lnertia<br>tool flar | given with origin<br>nge axes. | in the CoG and ti | he axes aligned with the                 |                       |            |                       |   |
|                      | 3                    |                                |                   | Speed                                    | 100%                  | C          |                       |   |

Figure 1.7: Installation tab - Payload setup

To set the tool wrist I/O, go to:

- (1) Installation tab;
- (2) General;
- (3) TOOL I/O;
- (4) Select CSSP.

#### 1.4 Use the URCap

| Run Program       |                                                  | PROGRAM<br>INSTALLATION                            | <unnamed>* 📮 🗖 default* New Open Sav</unnamed> | <b>ℝ</b> • <b></b>                             |  |
|-------------------|--------------------------------------------------|----------------------------------------------------|------------------------------------------------|------------------------------------------------|--|
| ✓ General         | I/O Interface Control                            |                                                    |                                                |                                                |  |
| ТСР               | Select how the Tool I/O in                       | terface is controlled. If a URCap                  | controls the interface, user define            | d options will be overridden.                  |  |
| Payload           | I                                                |                                                    |                                                |                                                |  |
| Mountii           | ng Controlled by                                 | CSSP                                               |                                                |                                                |  |
| I/O Set           |                                                  | nication Interface                                 | Digital Output Mode                            |                                                |  |
| Tool I/C          | 2                                                |                                                    | Tasl Disited Octave tasada                     | in the firm of the second second second second |  |
| Variable          | Analog Inputs                                    |                                                    | Tool Digital Output mode                       | is defined based on the tool attached          |  |
| Startup           | analog_in[2]                                     | Voltage                                            | Tool Output Voltage                            | 24                                             |  |
| Smooth            | analog_in[5]                                     | Voltage                                            | Sotting the tool voltage                       | in to 24V may damage attached on inment        |  |
| Home              |                                                  |                                                    | if it is only configured to 12V                |                                                |  |
| Convey<br>Trackin | or The Tool Communica<br>g with the tool without | tion Interface allows communica<br>external wiring | ation O Dual Pin Power                         |                                                |  |
| Screwd            | riving Baud Rate                                 | 115200                                             |                                                |                                                |  |
| > Safety          | Parity                                           | None                                               | Standard Output                                |                                                |  |
| > Features        | Stop Bits                                        | One                                                | Digital Output 0                               | Sourcing (PNP)                                 |  |
| > Fieldbus        | RX Idle Chars                                    | 1.5                                                | Digital Output 1                               | Sourcing (PNP)                                 |  |
| > URCaps          | TX Idle Chars                                    | 3.5                                                |                                                |                                                |  |
|                   |                                                  |                                                    |                                                |                                                |  |
|                   | ROLLER                                           | Si                                                 | Deed 100%                                      | Simulation                                     |  |

Figure 1.8: Installation tab - I/O Setup

#### 1.4.2 Program Tab

When the robot is in program tab, in the section URCap there will be available the URCap program node for CSSP gripper. This node manages all the functions of the gripper:

- Actuation open / close;
- Sensing wait until the jaws are fully open / close;
- Set the payload;
- Test the action during programming.
- To access the program line, go to:
  - (1) Program tab;
  - (2) Click on URCaps and on Camozzi CSSP;
  - (3) Set the action type;
  - (4) Set if it is needed to wait until the gripper has performed the action (optional);
  - (5) Check object presence (optional);
  - (6) Set the object weight (optional);
  - (7) Test the operation, if the robot is running (optional).

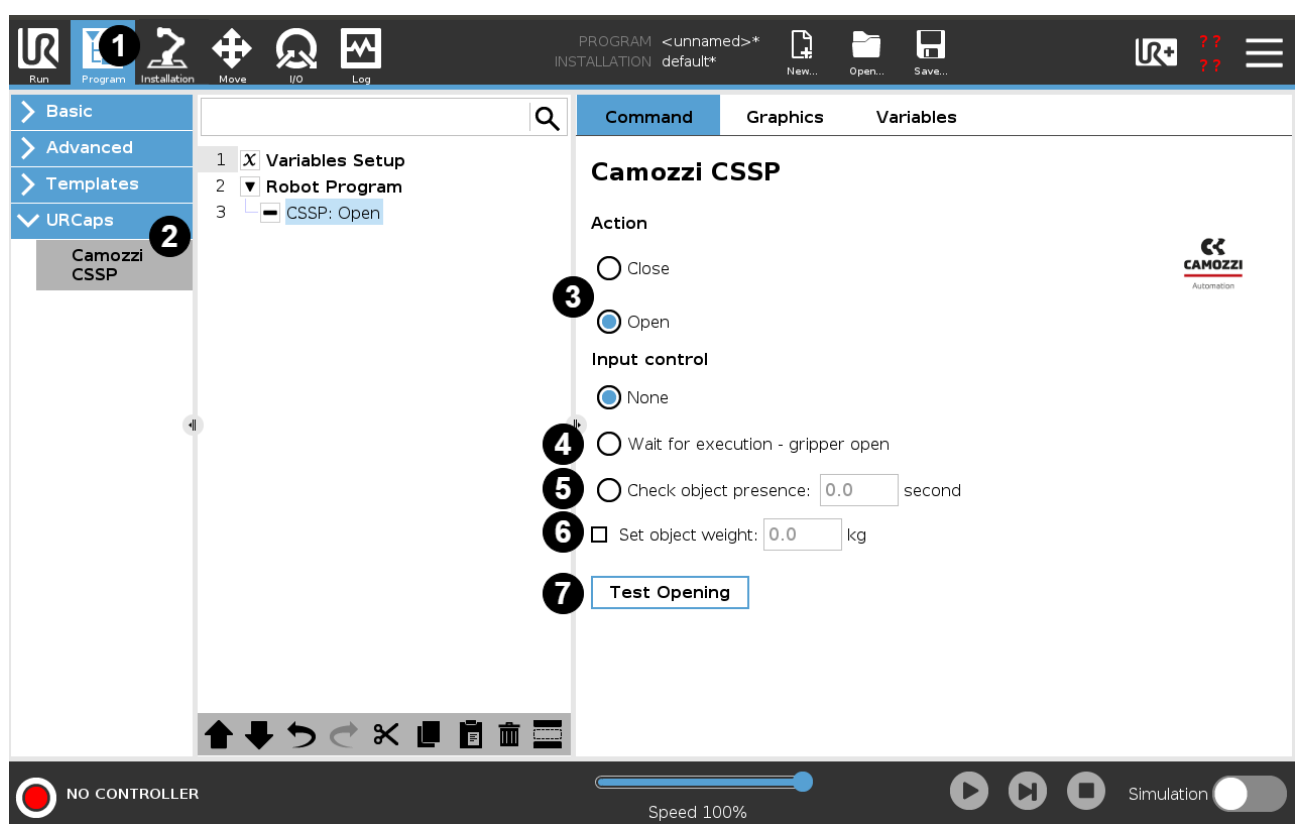

Figure 1.9: Program tab

The "None" option does not activate either "Wait for execution - gripper \*\*" nor "Check object presence". It means that the program does not check the end stroke sensors in anyway; thus there is any timeout. The operation "Wait for execution - gripper \*\*" is important because if the jaws are not reaching the end-stroke position, the robot should wait it before doing anything else. There is a timeout of is set to 10 seconds, then if the end-stroke sensor has not been excited, a pop-up error is shown and the program is paused until a choice by an operator is done.

The operation "Check object presence" wait for the time out, while checking the related position sensor. If the position sensor turns on, it means that the object, it was supposed to grab, is not present. Once the time out has expired, the program carries on.

In every tab, the user can access to the UR+, which access to an interface to open or close the gripper whenever the robot is running (Fig.1.10).

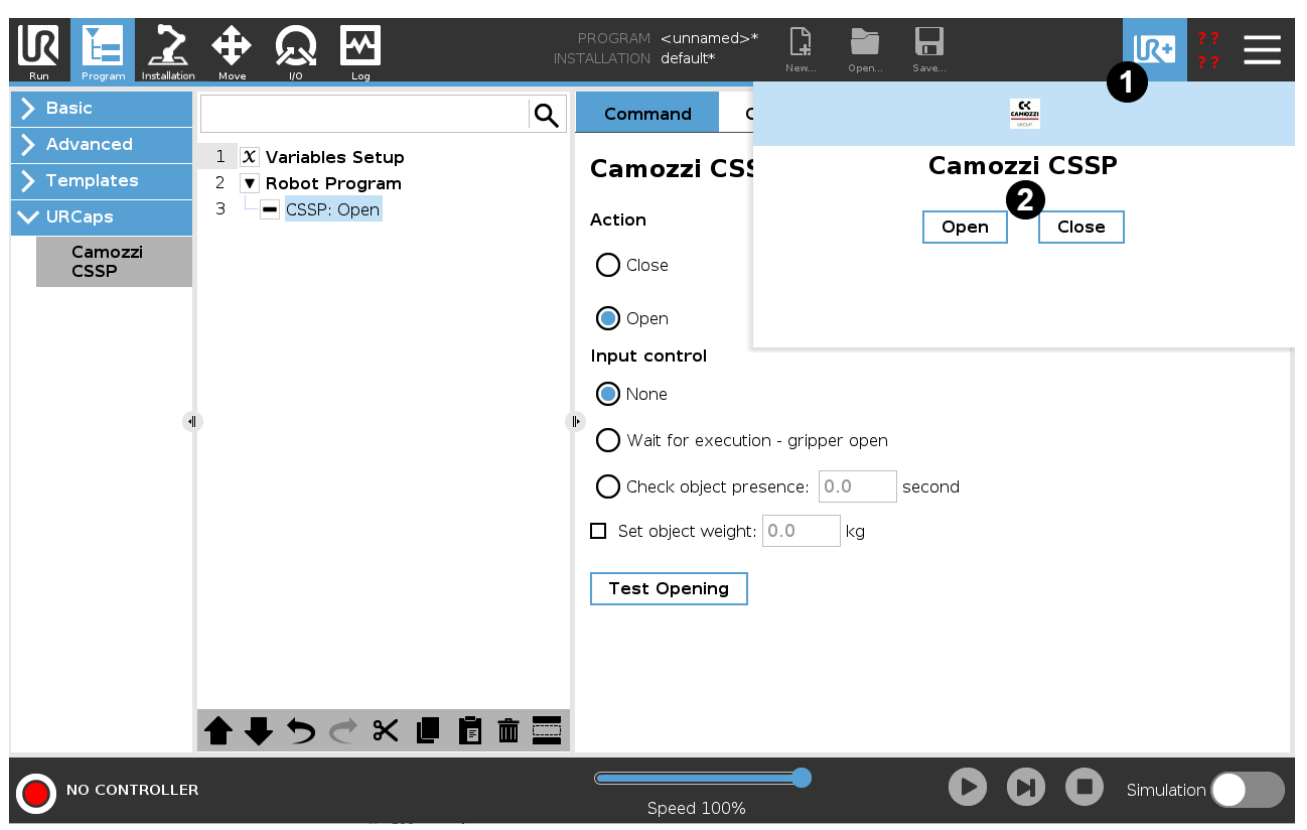

Figure 1.10: UR+ tab

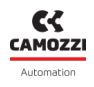

### 1.5 Error Codes

| Code | Description                                                                                 | Gravity | Solution                                                                                                    |
|------|---------------------------------------------------------------------------------------------|---------|----------------------------------------------------------------------------------------------------|
| #C1  | Object weight error: OBJECT WEIGHT<br>MUST BE LOWER THAN THE ROBOT PAY-<br>LOAD CAPABILITY! | Fault   | Insert an object weight compatible with the robot payload.                                                                                                    |
| #C2  | Opening object Warning: Open condi-<br>tion has been detected with no object<br>present.    | Warning | Don't use the "Check object presence"<br>option if the gripper need to reach the<br>end-stroke position in the open state<br>without an object (release of an ob-<br>ject). |
| #C3  | Closing object Warning: Close condi-<br>tion has been detected with no object<br>present.   | Warning | Don't use the "Check object presence"<br>option if the gripper need to reach the<br>end-stroke position in the close state<br>without an object.                            |
| #C4  | Open Warning: After 10 seconds the DIO is not active.                                       | Warning | Check if the gripper is properly con-<br>nected to the compressed air. Or check<br>if the gripper is correctly installed (Sec-<br>tion 1.4.1).                              |
| #C5  | Close Warning: After 10 seconds the DI1 is not active.                                      | Warning | Check if the gripper is properly con-<br>nected to the compressed air. Or check<br>if the gripper is correctly installed (Sec-<br>tion 1.4.1).                              |

# Contacts

## Camozzi Automation spa

Single member company Via Eritrea, 20/I 25126 Brescia - Italy Tel. +39 030 37921 Fax +39 030 2400464 info@camozzi.com www.camozzi.com

## **Products specifications**

National and International Directives, Regulation and Standard productcertification@camozzi.com

# Technical service

Technical informations Product informations Special products Tel.+39 030 3792390 service@camozzi.com

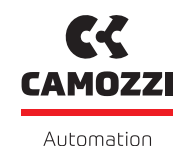

A Camozzi Group Company

camozzi.com

#### Contacts

#### Camozzi Automation S.p.A.

Società Unipersonale REGISTERED OFFICE Via R. Rubattino, 81 20134 Milano Italy OPERATIONAL HEADQUARTERS Via Eritrea, 20/I 25126 Brescia Italy Tel. +39 030 37921 marketing@camozzi.com **Customer Service** Tel. +39 030 3792790 service@camozzi.com

**Export Department** Tel. +39 030 3792253 sales@camozzi.com